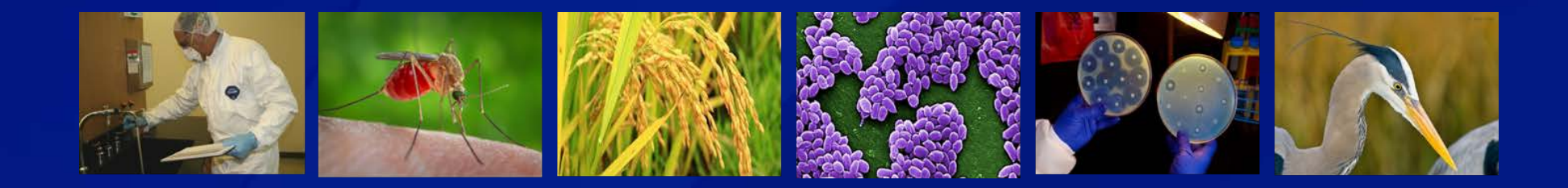

# **eFSAP APHIS/CDC Form 1 Amendments**

Section 6 Amendment: Modify Building

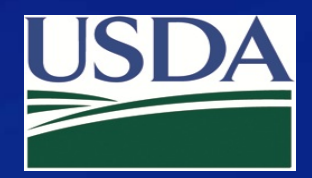

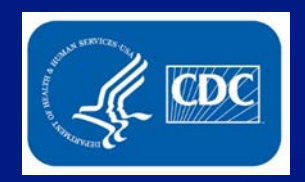

### Click Form 1 on your entity's landing page.

| Home                                           | Form 1                                  | Form 2 Form 3 Form 4 Inspections Admin Center |
|------------------------------------------------|-----------------------------------------|-----------------------------------------------|
| University of Select A                         | Agents<br>REGISTRATION STATUS: Approved | REGISTRATION EXPIRES: 01/30/2022              |
| Facility Address: Contracting Ano, Contracting | H, FL 00000-                            | Registration #: 20200130-091620               |
| Responsible Official Name:                     | Responsible Official Business #:        | Responsible Official Emergency #:             |
| Primary FSAP POC:                              | Primary POC Office #: 123-456-7890      | Primary POC Mobile #: 999-124-7891            |
| Secondary FSAP POC: Constitution               | Secondary POC Office #: 225-222-2222    | Secondary POC Mobile #: 333-333-3333          |
|                                                |                                         |                                               |

#### **A** Notifications

| Archive Selected  |          |                 | Current      | Archived O Flag | ged 〇 |
|-------------------|----------|-----------------|--------------|-----------------|-------|
| Select All From ~ | Туре 🗸 🕻 | Date And Time V | Notification | ~               | ~     |

### Select "Amend".

#### Select an Action

Select an action for the APHIS/CDC FORM 1 APPLICATION FOR REGISTRATION FOR POSSESSION, USE, AND TRANSFER OF SELECT AGENTS AND TOXINS.

An entity will complete APHIS/CDC Form 1 to apply to possess, use, or transfer select agents and toxins (as described in 7 CFR part 331, 9 CFR part 121, and 42 CFR part 73). The APHIS/CDC Form 1 is also used to amend an approved registration.

×

| View | Amend |    |
|------|-------|----|
|      |       | _k |

Exit

Use the dropdown to select **"Section 6 – Modify Building** ". Select the appropriate building and complete the cover letter. Click **OK**.

Amendment Selection

Welcome to the Form 1 Amendment page. Before we get started we need a little information. Below are the types of Amendments available for this form and actions specific to the Amendment

Select the type of Amendment you would like to perform

Section 6 - Modify Building

Please select from the following:

1002

Complete your cover letter for this amendment:

Modify Building 1002 to reflect new security requirements

#### webapp.ipsastest.com says

Proceeding will create the amendment in a draft state. The draft may be withdrawn later from the Amendment Review and Discussion page.

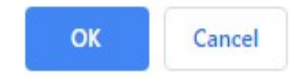

#### A dialog box will appear. Click **OK**.

#### Enter the changes for questions 1-3.

| Building Number:           |                                                                                                    |
|----------------------------|----------------------------------------------------------------------------------------------------|
| 1002                       |                                                                                                    |
| 246 of 250 characters left |                                                                                                    |
| 1. What security features  | are present outside of the building(s) where select agents and/or toxins are used or stored? (Check all that apply): |
|                            | Security lighting                                                                                                    |
|                            | Bars/security film on windows                                                                                        |
| 6                          | Exterior intrusion detection system                                                                                  |
| E                          | Perimeter fence                                                                                                    |
|                            | Roving guards                                                                                                    |
|                            | Video surveillance of all access points                                                                              |
| E                          | Vehicle screening                                                                                                    |
|                            | Other                                                                                                    |
|                            |                                                                                                    |

A dialogue box indicating the amendment was successfully saved will appear. Click **OK**.

### Click Save and Proceed.

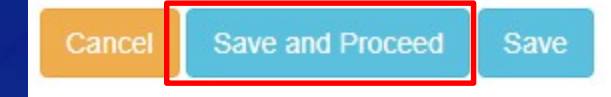

#### webapp.ipsastest.com says

Section 6 Successfully Saved Amendment.

### Review and/or edit the amendment cover letter, and click **Submit**.

| Amendment Review and Discussion |                        |                                        |                                        |                                                  |
|---------------------------------|------------------------|----------------------------------------|----------------------------------------|--------------------------------------------------|
| Armendment Cover Letter         | General Discussion     |                                        |                                        |                                                  |
|                                 |                        |                                        |                                        |                                                  |
|                                 |                        |                                        |                                        |                                                  |
|                                 | Type your message here |                                        | ·                                      |                                                  |
|                                 |                        |                                        |                                        |                                                  |
|                                 |                        | Send                                   |                                        |                                                  |
| A Withdraw Amendment            | Review or Make Changes | Save Draft Submit                      | Once submitte<br>display on the        | ed a notification will<br>home page.             |
|                                 | 🔔 Notif                | fications                              |                                        |                                                  |
|                                 |                        |                                        |                                        | Current   Archived                               |
|                                 | From ~                 | Type V Date And Time V                 | Notification                           |                                                  |
|                                 | fte advanced           | Amendment<br>View 12/5/2019 2:49:50 PM | Amendment #330944 - Section 6 - Modify | Building amendment was modified (State: Pending) |
|                                 |                        |                                        |                                        |                                                  |

### **Additional Assistance**

- □ The <u>eFSAP Resource Center</u> has resources to assist with the use of eFSAP.
- For technical assistance with eFSAP, or for assistance with the Secure Asset <u>Management System (SAMS), please submit a help request ticket at eFSAP\_Customer</u> <u>Support Request Form, email eFSAPSupport@cdc.gov, or call 1</u> (877) 232-3322.
- For all other inquiries regarding your entity's registration, please contact your designated FSAP point of contact (POC).

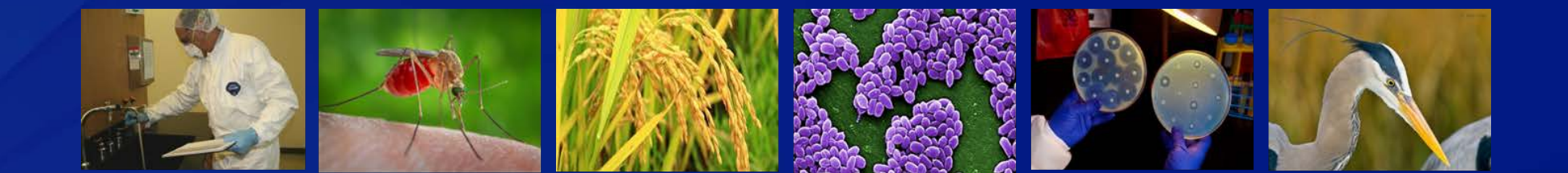